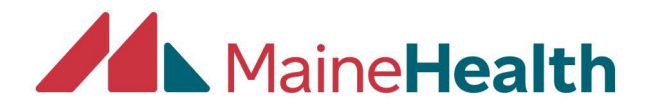

## **Changing the Date of Your Activity within CloudCME**

 Begin by logging into your account at <u>https://mainehealth.cloud-</u> <u>cme.com/default.aspx</u>

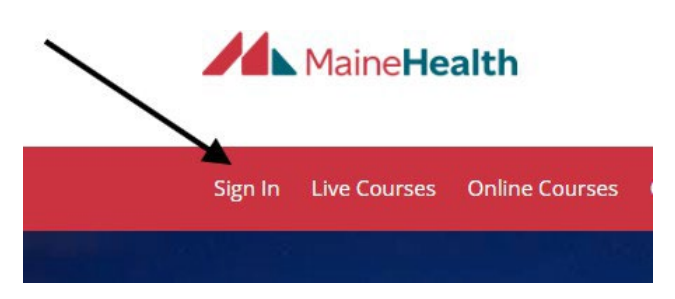

• In the lower left side of the screen click "Administration":

|    | Administration                                     |
|----|----------------------------------------------------|
| In | support of improving patient care, Maine Medical C |

- Next click on "Activities" from the panel on the left side of the screen:
  Activities
- Then click on "Activity Manager":
- New Activity Manager
- Enter the name of the activity in the search bar as shown below:

| Activity     | Manager                | 1                      |                             |                 |               |    |  |
|--------------|------------------------|------------------------|-----------------------------|-----------------|---------------|----|--|
| All Fa       | vorites Saved Filters  |                        |                             |                 |               |    |  |
| Search for a | in activity_           | 1                      |                             |                 |               |    |  |
| ⊕ Date 4     | /23/2022 - 4/23/2027   | Activity Types ④ Cr    | edit Types ④ Created By     |                 | Clear         |    |  |
| • Clio       | ck on the act          | ivity title:           |                             |                 |               |    |  |
|              |                        |                        |                             | /               |               |    |  |
|              |                        |                        |                             |                 |               |    |  |
| 99059 (j     | Sep 6, 2025<br>1:00 PM | Sep 6, 2025<br>2:00 PM | Activity Manager<br>NON RSS | Checklist Trair | ning - TEST - | ME |  |

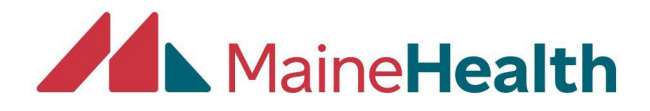

- "Activity Name": Here you will see where you can change the title, add topic or faculty name by typing or deleting what is in the text box:
- "Date & Time": Here is where you can change the date and time by using the calendar and clock icons (Note: if you change the date, you must also change the date in the title)

|                                                                        |                                                                                                    |                      | F                   |                 |             |  |
|------------------------------------------------------------------------|----------------------------------------------------------------------------------------------------|----------------------|---------------------|-----------------|-------------|--|
| asic Information Types & Formats Credits &                             | Sessions MOC                                                                                             | Objectives           | Marketing           | Portal Overview | Evaluations |  |
| Activity Name                                                          | Name *                                                                                                   |                      |                     |                 |             |  |
| What do you want to call your activity?                                | The activity name will display in the Course Listing page, the Course Details page, as well as the Atten |                      |                     |                 |             |  |
| ≯                                                                      | 2024 Emergen                                                                                             | cy Medicine Didactio | : Series - 4/1/2026 |                 |             |  |
|                                                                        | Start Date *                                                                                             |                      |                     |                 |             |  |
| Date and Time<br>For RSS activities, set the start and end date to the | 04/01/2026                                                                                               |                      | 08:00 AM            |                 |             |  |
| first date the activity will take place.                               | End Date *                                                                                               |                      |                     |                 |             |  |
|                                                                        | 04/01/2026                                                                                               |                      | 01:00 PM ©          |                 | K           |  |
|                                                                        | Time Zone                                                                                                |                      |                     |                 |             |  |
| 1                                                                      | (GMT -5:00) Ea                                                                                           | astern Time (US & Ca | nada), Bogota, Lim  | a ~             |             |  |
|                                                                        |                                                                                                    |                      |                     |                 |             |  |

- Once you change the "Activity Name" and/or "Date and Time" click "Save Changes"
- Please note if you change the activity title or dates you must also make sure the information is updated on the "Credits & Sessions" tab

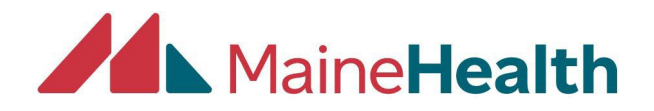

| Core Options Accreditation Facu                          | lty & Roles Search | Tags D      | ocumentation         | Content & Rep     | orts                  |                            |
|----------------------------------------------------------|--------------------|-------------|----------------------|-------------------|-----------------------|----------------------------|
| Basic Information Types & Formats                        | Credits & Sessions | MOC         | Objectives           | Marketing         | Portal Overview       | Evaluations                |
| Activity Name<br>What do you want to call your activity? | Name *             | vity name w | ill display in the C | ourse Listing pag | e, the Course Details | page, as well as the Atten |
|                                                          | 2024               | Emergency M | Medicine Didactic    | Series - 4/1/2026 | h                     |                            |

• Click on the "Credits & Sessions" tab and make any edits here and then click "Save Session"

| 2024 Emergency N                      | Aedicine Didactic Series | Update Session                                     |                  |  |  |  |
|---------------------------------------|--------------------------|----------------------------------------------------|------------------|--|--|--|
| , , , , , , , , , , , , , , , , , , , |                          |                                                    |                  |  |  |  |
| + Add Session                         |                          | Session Name *                                     |                  |  |  |  |
|                                       |                          | 2024 Emergency Medicine Didactic Series - 4/1/2026 |                  |  |  |  |
|                                       |                          | Start Date *                                       |                  |  |  |  |
|                                       | ×                        | 04/01/2026                                         | 08:00 AM         |  |  |  |
|                                       | $\langle \rangle$        | End Date *                                         |                  |  |  |  |
|                                       |                          | 04/01/2026                                         | 01:00 PM 🕓       |  |  |  |
|                                       |                          | Room                                               | Seating Capacity |  |  |  |
|                                       |                          |                                                    |                  |  |  |  |
|                                       |                          |                                                    | 0                |  |  |  |
|                                       |                          | Description                                        |                  |  |  |  |
|                                       |                          |                                                    |                  |  |  |  |
|                                       |                          |                                                    |                  |  |  |  |

• To change more dates or title information, you will need to click "Return to Activity Manager" and repeat the above steps:

Last Saved: 04/24/2025 11:22 AM

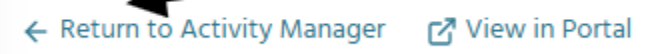